### Login to BİLGİ SHUTTLE Application

| İstanbul<br>Bilgi Üniversitesi                                                                                                    |
|----------------------------------------------------------------------------------------------------|
| BILGI Shuttle                                                                                                    |
| BILGI Email address                                                                                                    |
| Shuttle App Password                                                                                                    |
| If you are logging into the Shuttle App for the first time, please click<br>on the "Password Request" and create your app password. |
| □ Remember me Login >                                                                                                    |
| Holo                                                                                                    |
| neih                                                                                                    |
| Password Request                                                                                                    |
| Shuttle Hours                                                                                                    |

#### https://shuttleapp.bilgi.edu.tr

If you have logged in to the application before, type your BİLGİ e-mail account and password you created for the application AND then press "**Login**" button.

If you are logging in for the first time, press "**Password Request**" button.

#### **Registration and Password Request at First Login**

| İstanbul<br>Bilgi Üniversitesi |
|--------------------------------|
| BILGI Shuttle                  |
| Student ID / Person ID         |
| BİLGİ email address            |
| Submit password >              |
| Help                           |
| << Back                        |
| Shuttle Hours                  |

In order to set or reset your password, enter your student number and BİLGİ e-mail address.

Press "Submit Password" button.

A verification code will be sent to your e-mail address.

#### **Verification Code & E-mail Message**

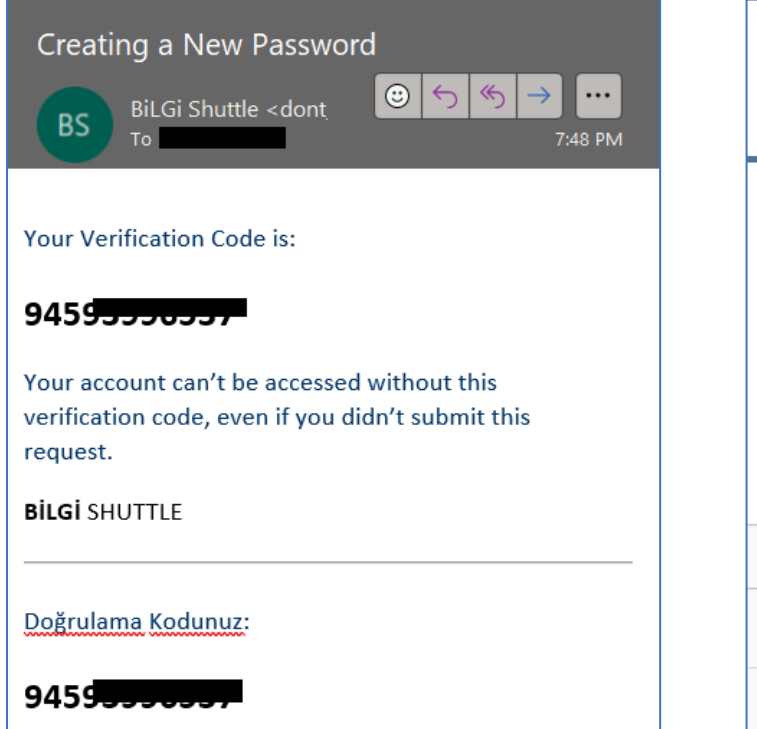

Copy the code from the incoming e-mail.

#### **Update User Info**

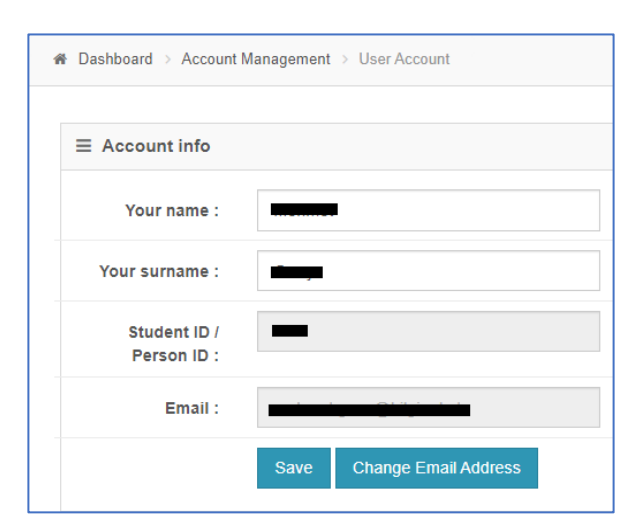

Write your name and surname, then press "**Save**" button.

| İstanbul<br>Bilgi Üniversitesi                                                                                                   |  |
|----------------------------------------------------------------------------------------------------|--|
| Successful ! A password creation/reset link has been sent × to the e-mail address you entered. Please check your e-mail address. |  |
| Levification Code                                                                                                    |  |
| Verify Code >                                                                                                    |  |
| Help                                                                                                    |  |
| << Back                                                                                                    |  |
| Shuttle Hours                                                                                                    |  |

# Paste the copied code and press "Verify Code" button.

#### **Creating a Password**

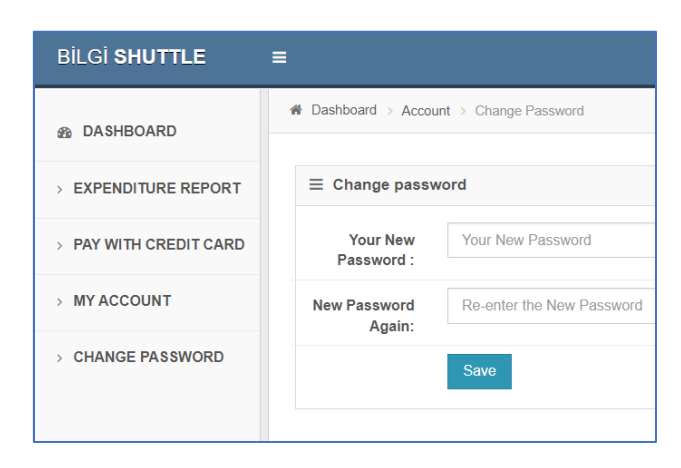

Press "Change Password" to create your password and then press "**Save**" button.

## **BiLGi Shuttle Home Page**

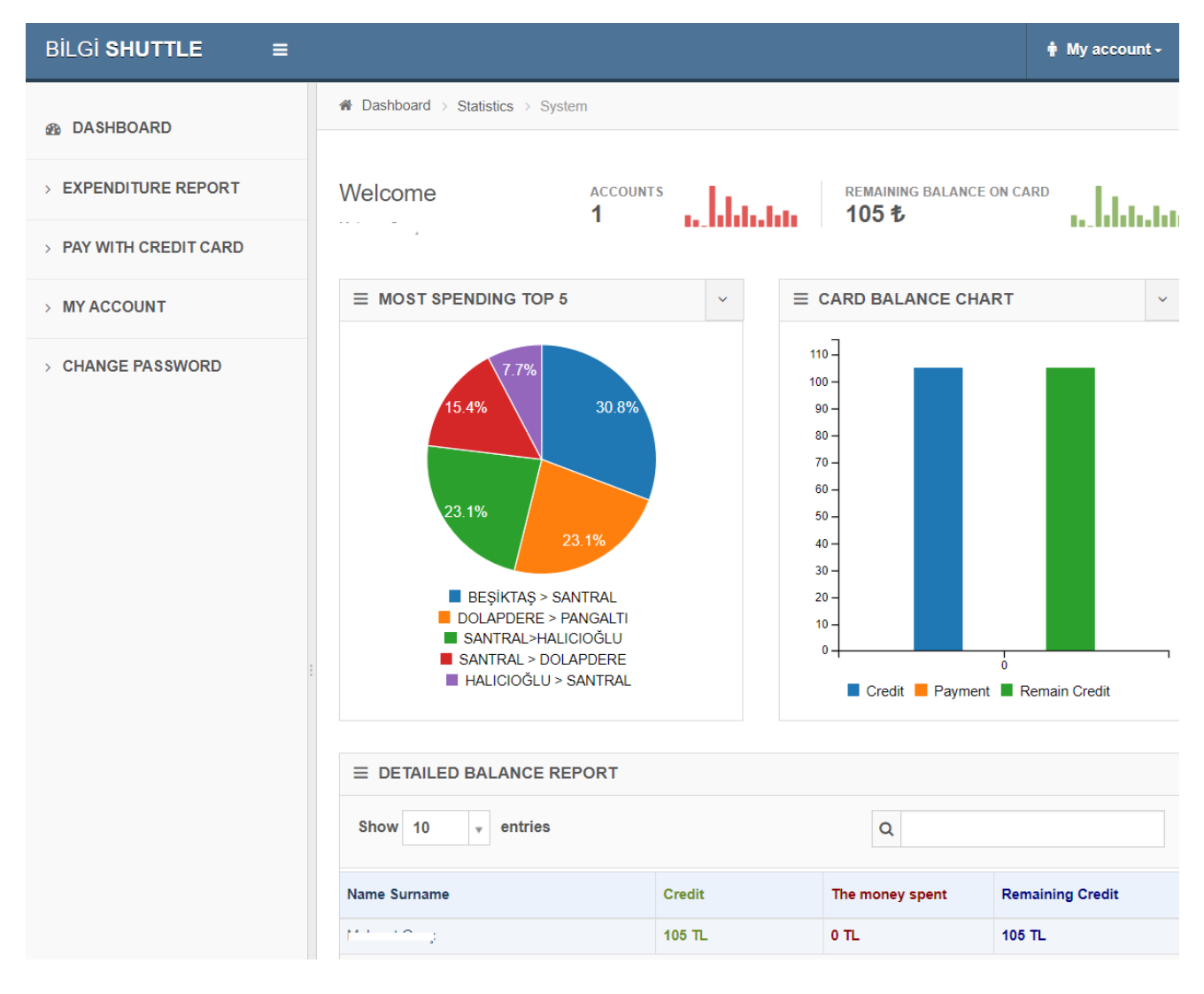